Главная | Домашние задания | Домашние задания для учащегося | Выполнение домашнего задания учеником

# Выполнение домашнего задания учеником

**Домашнее задание (ДЗ)** — это задание, выданное учителем к уроку для самостоятельной работы во внеурочное время. Оно направлено на развитие, тренировку знаний, учебных навыков и умений ребенка и содержит электронный образовательный контент из электронной библиотеки, сервисов партнеров и других источников.

Для выполнения домашнего задания выполните следующие действия:

Шаг 1. Авторизуйтесь в ФГИС «Моя школа».

О том, как авторизоваться в **ФГИС** «Моя школа», читайте <u>здесь</u>.

| Шаг | <b>2.</b> Ha | а открывшейся | странице | выберите | «Задания» | → «Домашние зада | ния». |
|-----|--------------|---------------|----------|----------|-----------|------------------|-------|
|     |              |               |          |          |           |                  |       |

| 5. Дневник                                       | Расписание Задания | ∽ Оценки ∽ | Учёба 🗸 Школа 🗸 |          |      |               |
|--------------------------------------------------|--------------------|------------|-----------------|----------|------|---------------|
| 01-07 июля •                                     | Домашние задания   | День       | Неделя Месяц I  | Каникулы | \$   | 上 + Создать   |
| < Пн 1                                           | <b>B</b> T 2       | Ср 3       | Чт 4            | Πτ 5     | C6 6 | Bc 7 >        |
|                                                  |                    |            |                 |          |      | Шкала времени |
| 1 урок 08:00 – 08:45 каб.<br><b>Астрономия</b>   | № 5                |            |                 |          |      |               |
| ₰ перемена 20 мин.                               |                    |            |                 |          |      | 08:45 - 09:05 |
| 2 урок 09:05 – 09:50 каб.<br><b>Русский язык</b> | № 5                |            |                 |          |      |               |
| <i>я</i> ⊱ перемена 10 мин.                      |                    |            |                 |          |      | 09:50 - 10:00 |
| 3 урок 10:00 – 10:45 каб.<br><b>Биология</b>     | № 1                |            |                 |          |      |               |
| <i>я</i> ² перемена 20 мин.                      |                    |            |                 |          |      | 10:45 - 11:05 |

Домашние задания

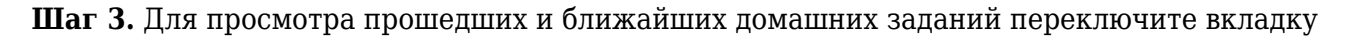

Ближайшие Прошедшие

На вкладке «Ближайшие» отображаются домашние задания, которые необходимо выполнить в ближайшие дни, на вкладке «Прошедшие» отображаются домашние задания на прошедшие даты.

Шаг 4. Для сортировки выданных домашних заданий по предметам нажмите на

Все предметы

и выберите необходимый предмет из списка.

**Шаг 5.** Нажмите на , чтобы перейти к подробному описанию домашнего задания. К уроку может быть выдано несколько домашних заданий.

| 5 Дневник                     | Расписание | Задания 🗸                                                    | Оценки 🗸                                              | Учёба 🗸           | Школа 🗸  |   |
|-------------------------------|------------|--------------------------------------------------------------|-------------------------------------------------------|-------------------|----------|---|
| задания<br>О Домашние задания | e          | < Вернуться на<br>Математин<br>Текстовые зад<br>Э 26.06.2024 | <sup>взад</sup><br><b>(а</b><br>,ачи<br>, 08:30-09:10 | <b>⊚</b> каб. 201 |          |   |
|                               |            | Об уроке                                                     | Домашнее за                                           | адание 2          | Подборки |   |
|                               |            | тест<br>1<br>изм. 25.06.202                                  | 4 в 12:42                                             |                   |          | > |
|                               |            | Решить за,<br>изм. 20.06.202                                 | <b>дачу 40</b><br>4 в 11:30                           |                   |          | > |

Переход к подробному описанию домашнего задания

#### Обратите внимание!

Вы можете выполнить домашнее задание только из своей учетной записи. Родитель из своей учетной записи может ознакомиться с содержанием задания, статусом выполнения и результатом.

Шаг 6. Под меткой «Ответ на домашнее задание» нажмите на кнопку «Редактировать».

## Домашнее задание

К уроку Математика 26.06.2024, 08:30-09:10

| Описание<br>Решить задачу 40<br>изм. 20.06.2024 в 11:30                                                        |         |
|----------------------------------------------------------------------------------------------------|---------|
| Файлы учителя<br>image_picker_1D720342-ADA2-4CF5-B80E-2B0EE94897A6-19003-<br>000003946970F67E.jpg<br>610.92 кб | Ŧ       |
| Ответ на домашнее задание                                                                                      |         |
| Редактировать                                                                                                  | Закрыть |

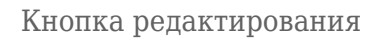

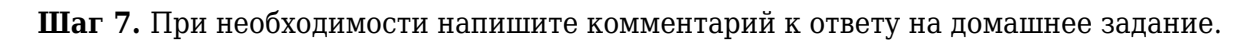

### Ответ на домашнее задание

Шаг 8. Нажмите на кнопку «Прикрепить файл».

### Ответ на домашнее задание

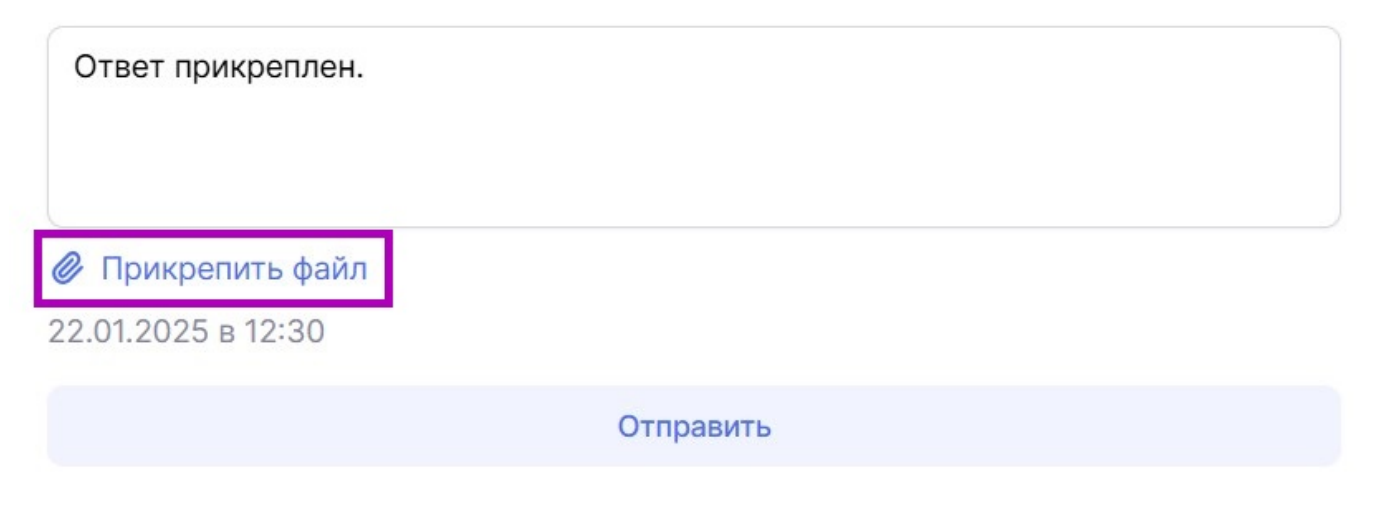

Прикрепление файла

Шаг 9. Выберите на своем устройстве нужный файл или сделайте фото.

#### Обратите внимание!

Проверьте, что файл соответствует требованиям. Допустимые форматы файлов: .doc, .docx, .rtf, .odt, .txt, .xls, xlsx, .csv, .ods, .pdf, ppt, .pptx, .pps, .ppsx, .jpeg, .jpg, .png, .bmp, .gif, .tiff. Допустимый размер файлов: не более 20 мб.

Ответ на задание прикрепится к карточке задания и учитель сможет проверить его в Электронном журнале.

Шаг 10. Нажмите на кнопку «Отправить».

## Ответ на домашнее задание

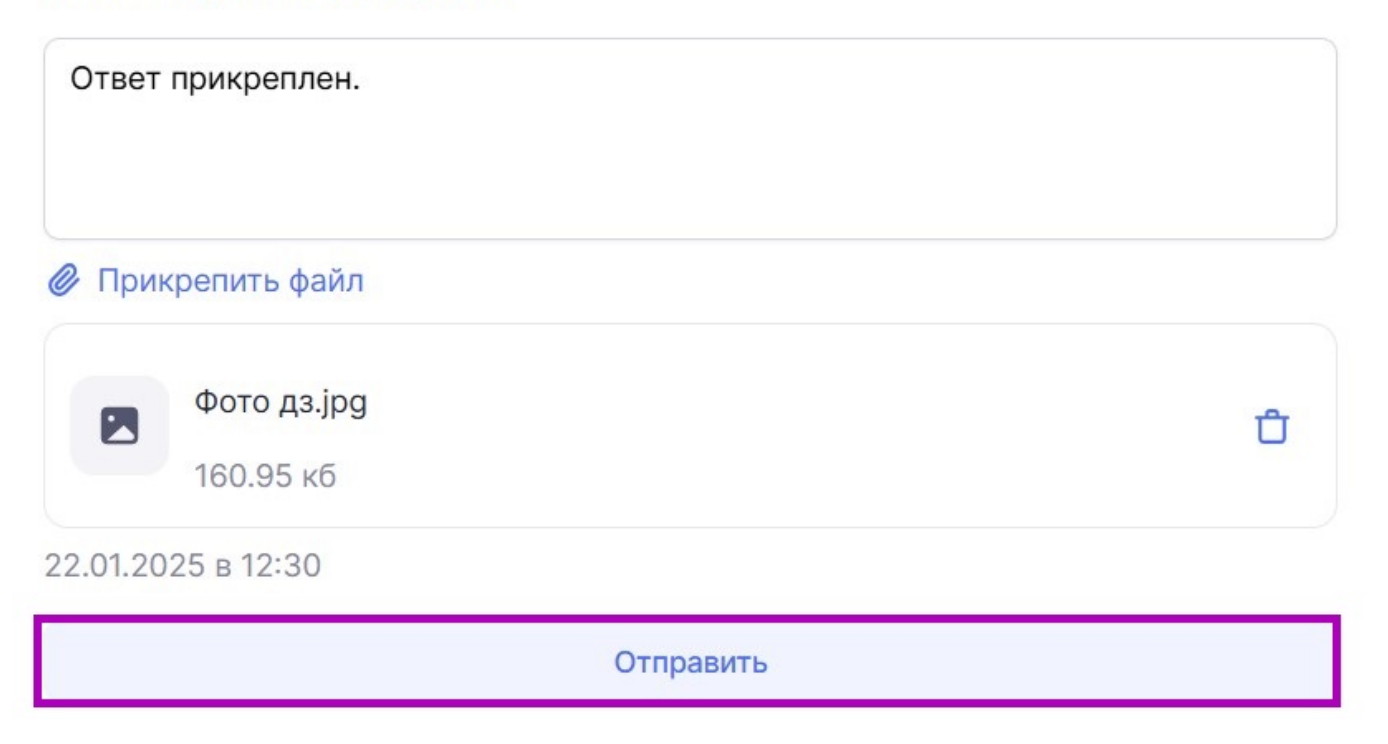

Кнопка «Отправить»

Шаг 11. После выполнения домашнего задания поставьте отметку о его выполнении на странице описания домашнего задания или в карточке урока во вкладке «Домашние задания».

## Домашнее задание

К уроку Математика 26.06.2024, 08:30-09:10

### Задание 1 Задание 2

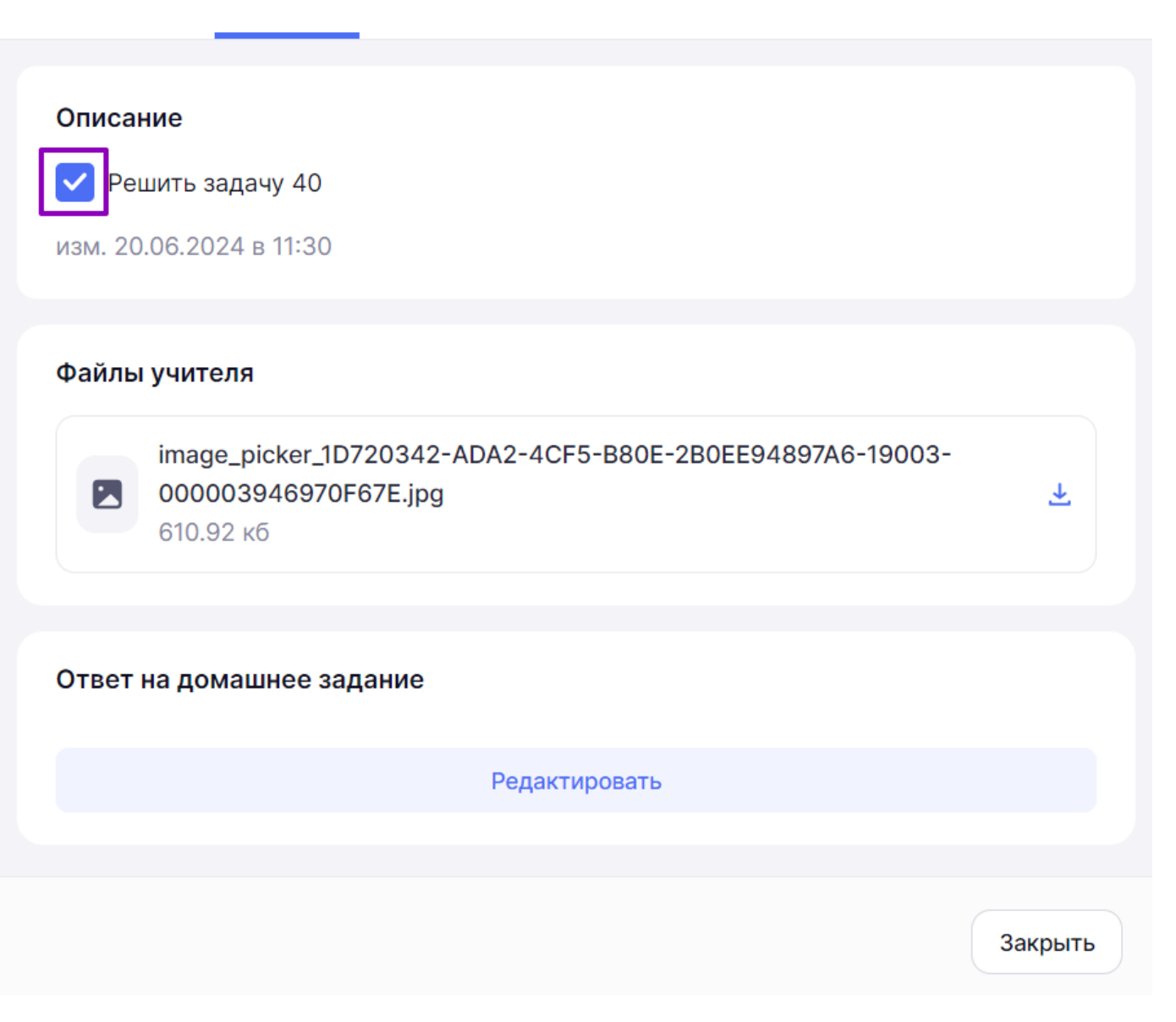

Отметка о выполнении на странице описания домашнего задания

| 5 Дневник                     | Расписание | Задания 🗸 Оценки 🗸 Учёба 🗸 Школа 🗸                                               |   |
|-------------------------------|------------|----------------------------------------------------------------------------------|---|
| задания<br>⊘ Домашние задания | ŧ          | < Вернуться назад<br>Математика<br>Текстовые задачи<br>⊙ 26.06.2024, 08:30-09:10 |   |
|                               |            | Об уроке Домашнее задание 2 Подборки                                             |   |
|                               |            | тест<br>1<br>изм. 25.06.2024 в 12:42                                             | > |
|                               | [          | <b>Решить задачу 40</b><br>изм. 20.06.2024 в 11:30                               | > |

## Отметка о выполнении в карточке урока

Домашнее задание выполнено.